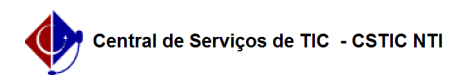

## [tutorial] Como utilizar o instalador da rede sem fio eduroam para PC PRIVADO (Windows)?

26/07/2024 21:38:44

|                                                                               |                                                                                             |                     | Imprimir artigo da FAC   |
|-------------------------------------------------------------------------------|---------------------------------------------------------------------------------------------|---------------------|--------------------------|
| Categoria:                                                                    | Internet sem fio (Wi-Fi)                                                                    | Votos:              | 0                        |
| Estado:                                                                       | público (todos)                                                                             | Resultado:          | 0.00 %                   |
|                                                                               |                                                                                             | Última atualização: | Sex 28 Ago 11:23:01 2020 |
|                                                                               |                                                                                             |                     |                          |
| Palavras-chave                                                                |                                                                                             |                     |                          |
| Wi-Fi wifi eduroam sem fio wireless                                           |                                                                                             |                     |                          |
|                                                                               |                                                                                             |                     |                          |
| Artigo (público)                                                              |                                                                                             |                     |                          |
| Due en dias en here                                                           |                                                                                             |                     |                          |
| Procedimentos                                                                 |                                                                                             |                     |                          |
| Este instalador visa aten                                                     | der computadores de uso pessoal.                                                            |                     |                          |
| Importante                                                                    |                                                                                             |                     |                          |
| Para acresar as redes Wi El LIERE e eduroam é precise ter as credenciais de   |                                                                                             |                     |                          |
| UFPE ID (login/senha), caso ainda não tenha realizado o cadastro ou esquecido |                                                                                             |                     |                          |
| a senna, ciique [1]aqui.                                                      |                                                                                             |                     |                          |
| OBS: O INSTALADOR PER<br>SOLICITADA NOVAMENTE                                 | MITIRÁ QUE A SENHA SEJA SALVA, PORTANTO NÃO SERÁ<br>:).                                     |                     |                          |
| Faca o download do insta                                                      | ilador, no arquivo anexo.                                                                   |                     |                          |
| Abra o instalador e siga as instruções conforme as imagens abaixo.            |                                                                                             |                     |                          |
| , bid o instalador e siga e                                                   |                                                                                             |                     |                          |
| Selecione a rede eduroam, conforme imagem abaixo.                             |                                                                                             |                     |                          |
|                                                                               |                                                                                             |                     |                          |
| No campo "Nome de usu<br>digite a mesma configura                             | ário" digite seu seuemail@ufpe.br. No campo "Senha"<br>ada nos servicos integrados do SIG@. |                     |                          |
| Observação: Anós a conf                                                       | iguração ser concluída, no primeiro acesso, é comum ser                                     |                     |                          |
| solicitado a autenticação                                                     | de rede mais de uma vez. Porém, caso a solicitação                                          |                     |                          |
| esquecido sua senha do                                                        | JFPE ID. Neste caso, acesse o portal da Central de                                          |                     |                          |
| Serviços de TIC e abra ur                                                     | n chamado clicando [2]aqui.                                                                 |                     |                          |
| Para maiores informaçõe<br>de Serviço de TIC através                          | s ou queira tirar duvidas entre com contato a Central do telefone: 2126-7777.               |                     |                          |
| ,                                                                             |                                                                                             |                     |                          |
| [1] https://otro.ufpa.ht/at                                                   | re (nublic nl2Action-BublicEAOZoomultonID-202                                               |                     |                          |
| [2] https://otrs.ufpe.br/ot                                                   | rs/customer.pl                                                                              |                     |                          |
|                                                                               |                                                                                             |                     |                          |